## 全国计算机等级考试报名操作流程

登录全国计算机等级考试报名网站:

https://ncre-bm.neea.cn(公网) https://ncrebm.neea.edu.cn(教育网)

如已注册,输入证件号、密码及验证码,点击"登录":
(如第一次登陆从未注册过,请点击右侧"注册新用户"进行注册)

| ETES | T 通行证          | 注册       | 重置密码                    | 信息占用申诉 | CET报名 | NCRE报名 | PETS报名 | 一次注册 畅行ETEST   |
|------|----------------|----------|-------------------------|--------|-------|--------|--------|----------------|
|      |                |          |                         |        |       |        |        |                |
|      |                |          |                         |        |       |        |        |                |
|      |                |          |                         |        |       |        |        |                |
|      | NCRE <u></u> 登 | 录(江苏     | 苏)                      |        |       |        |        | 忘记嫁码2          |
|      | *邮箱/手机号        | :        |                         |        |       |        |        | 重置密码           |
|      | 请输入邮箱          | 首/手机号    |                         |        |       |        |        | 没有ETTEST通行证账号? |
|      | * 密码:          |          |                         |        |       |        | _      | 注册新田白          |
|      | 请输入密码          | 3        |                         |        |       |        |        |                |
|      | *验证码:          |          |                         |        |       |        |        | 遇到问题?          |
|      | 验证码            |          |                         |        |       | Ľ₿ I   | F      | NCRE智能客服       |
|      |                | $\wedge$ |                         | □ 强制登录 |       |        |        |                |
|      |                |          |                         | 登录     |       |        |        |                |
|      |                |          | $\overline{\mathbf{A}}$ |        |       |        | -      |                |

2、新用户注册界面如下:

| ST 通行证   | 注册     | 重置密码              | 信息占用申诉       | CET报名   | NCRE报名 | PETS报名 | 一次注册 畅行ETES                                                       |  |  |
|----------|--------|-------------------|--------------|---------|--------|--------|-------------------------------------------------------------------|--|--|
|          |        |                   |              |         |        |        |                                                                   |  |  |
|          |        |                   |              |         |        |        |                                                                   |  |  |
| 注册ET     | EST通   | 亍证                |              |         |        |        | 已有FTFST诵行证账号?                                                     |  |  |
| * 电子邮箱:  |        |                   |              |         |        |        |                                                                   |  |  |
| 电子邮箱     |        |                   |              |         |        | 0      |                                                                   |  |  |
| 未輸入电子邮箱  | Ĩ      |                   |              |         |        |        | 1000-000 H2 + <b>200 10</b>                                       |  |  |
| * 手机号:   |        |                   |              |         |        |        |                                                                   |  |  |
| 手机号      |        |                   |              |         |        |        | 什么是ETEST通行证?                                                      |  |  |
| 邮箱和手机号用  | 计重置密码图 | <b>8</b> 用,请务必任绌相 | 刻<br>止确填与    |         |        |        | "ETEST通行证"可用于登录报名系统                                               |  |  |
| ·······  |        |                   |              |         |        |        | 支持的平台有:全国大学英语四、六级考<br>试(CET)报名系统、全国计算机等级考试<br>(NCRE)报名系统、全国英语等级考试 |  |  |
| * 确认密码:  |        |                   |              |         |        |        | (PETS) 报名系统。                                                      |  |  |
| 确认密码     |        |                   |              |         |        |        | 如果您在使用这些服务时注册过账号,则<br>可凭此账号使用其他服务,例如:如果您报名                        |  |  |
| 密码长度为8-1 | 8位字符,且 | 必须同时包含: 字話        | 母、数字和特殊字符!@# | \$%^8!* |        |        | 过CET,则可凭此账号报名NCRE、PETS等,而<br>无需再次注册账号。                            |  |  |
| 个人信息 (   | 请输入真实  | 实有效的个人(           | 言息)          |         |        |        |                                                                   |  |  |
| * 证件类型:  |        |                   |              |         |        |        |                                                                   |  |  |
| 请选择      | 证件类型   |                   |              |         |        | ~      | 信息被占用?                                                            |  |  |
| * 证件号码:  |        |                   |              |         |        |        | 信息占用申诉                                                            |  |  |
| 证件号码     |        |                   |              |         |        |        |                                                                   |  |  |
| * 姓名:    |        |                   |              |         |        |        |                                                                   |  |  |

注: 电子邮箱、手机号和密码务必填写正确!!

3、进入登录报名系统界面,点击"开始报名"

|     |                                                 | A 姓名:未设置     | 😃 考次: 2020年03月全国计算机等级考试 | ● 退出 |  |  |  |
|-----|-------------------------------------------------|--------------|-------------------------|------|--|--|--|
|     | 全国计算机等级考试<br>National Computer Rank Examination |              |                         |      |  |  |  |
|     | 迎使用NCRE考试报名系统                                   |              |                         |      |  |  |  |
|     |                                                 | 基本信息         |                         |      |  |  |  |
|     | 考次名称:                                           | 2020年03月全国计算 | 章机等级考试                  |      |  |  |  |
|     | 省份:                                             | (32)江苏省      |                         |      |  |  |  |
|     | 报名状态:                                           | 未报名(或当前通行    | 证账号非报名时账号)              |      |  |  |  |
| L . | 开始报名                                            |              |                         |      |  |  |  |

重要提示:请使用本人真实有效的邮箱注册ETEST账号并进行报名和支付,否则将无法正常完成报名和

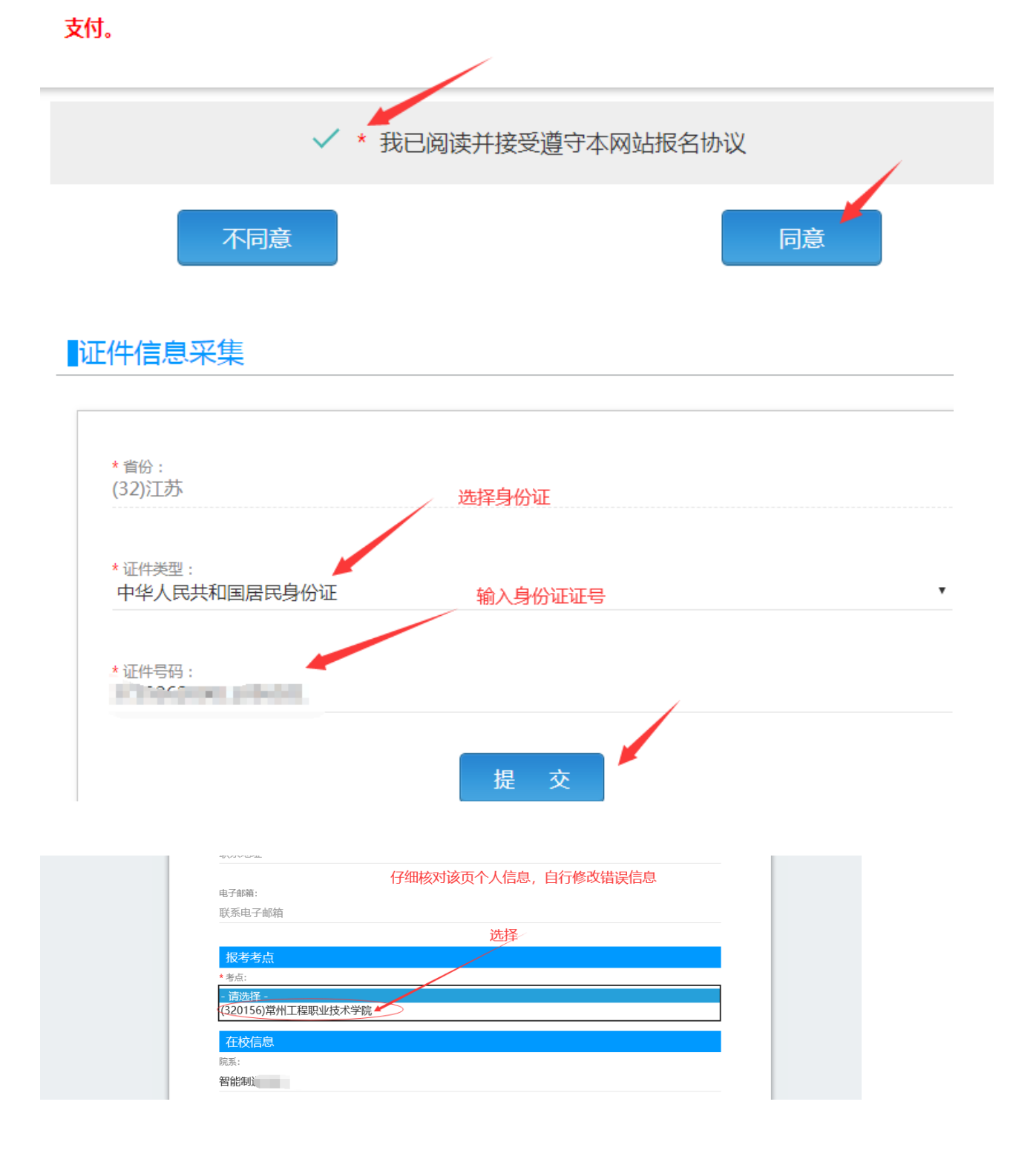

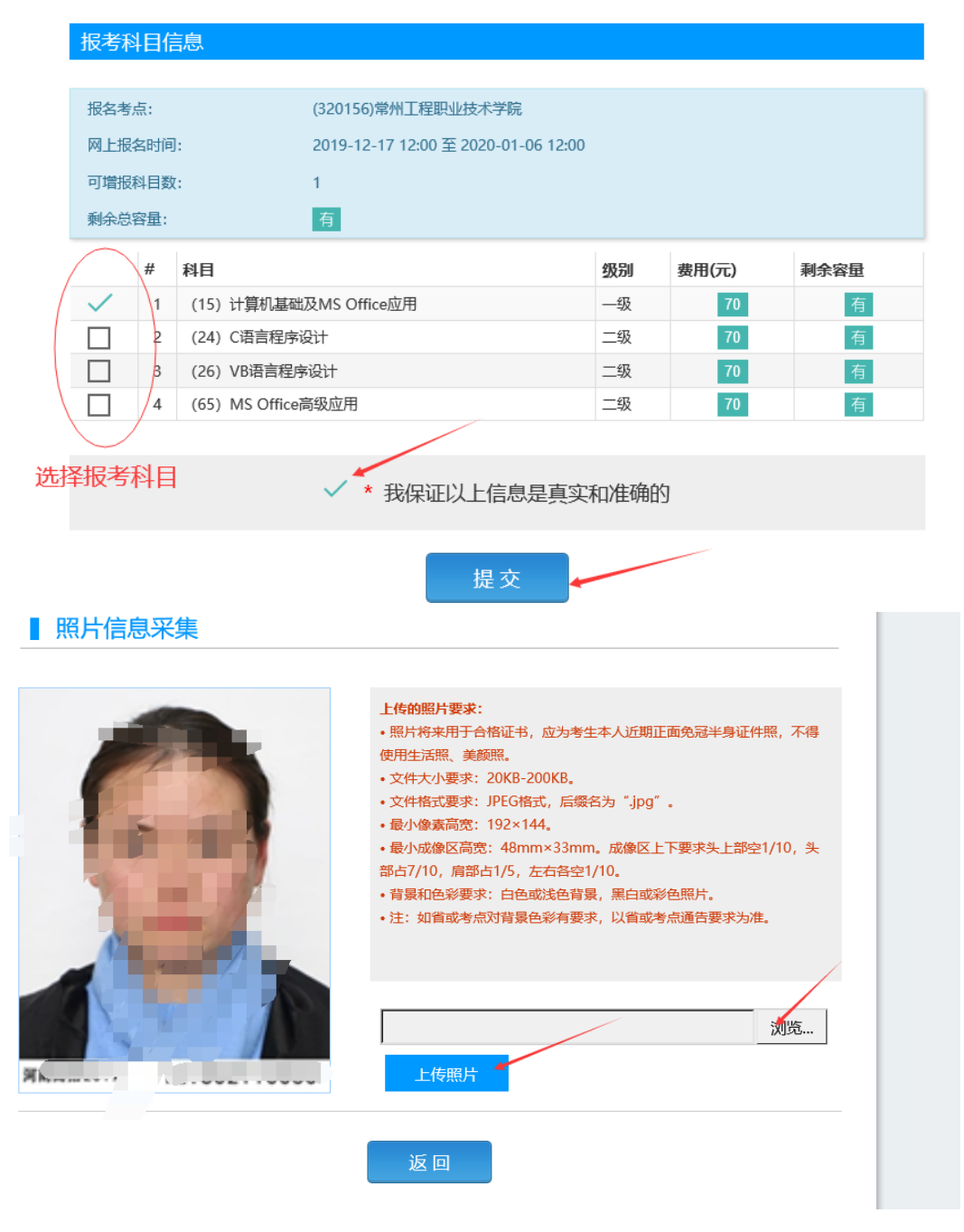

4、支付报名费用

| ł | 报考科目信息                 |    |       |      |      |               |              |           |     |
|---|------------------------|----|-------|------|------|---------------|--------------|-----------|-----|
|   |                        |    |       |      | 支付   | 付状态: <b>全</b> | 未支付未支付       | 讨(元): ¥70 | )   |
| # | 科目                     | 级别 | 费用(元) | 支付状态 | 编排状态 | 报考方式          | 考点           |           | 考   |
| 1 | (15) 计算机基础及MS Office应用 | 一级 | 70    | 未支付  | 未编排  | 考生注册          | (320156)常州工程 | 程职业技术学院   | (/隹 |
| < |                        |    |       |      |      |               |              |           | >   |
|   |                        |    |       |      |      |               | 支付           | 更新        |     |
|   |                        |    |       |      |      |               |              |           |     |

| ▲ 确认报考信息                                                |                                                                                                    | × | ^          |
|---------------------------------------------------------|----------------------------------------------------------------------------------------------------|---|------------|
| 信息:<br>1: 请考生在进行缴9<br>2: 缴费成功后,需9<br>功!<br>3: 3月和9月NCRE | 费前,慎重核对所有报考信息和报考科目,确认无误后,再进行网上支付!<br>受返回报名系统,确认支付科目的支付状态为 "已支付",只有支付状态为 "已支付"才表示该科目报名成<br>答试获证考生,可通过申请证书直邮的方式获得证书,详情请关注http://ncre.neea.edu.cn。 |   |            |
|                                                         | 姓名: 文                                                                                                    |   |            |
|                                                         | 证件号码: 411122                                                                                                    |   |            |
|                                                         | 报考考点: (320156)常州工程职业技术学院                                                                                                    |   |            |
|                                                         | 科目                                                                                                    |   |            |
|                                                         | (15) 计算机基础及MS Office应用 70                                                                                                    |   |            |
|                                                         | 合计: ¥70.00                                                                                                    |   | <b>马</b> 。 |
|                                                         | ☑ 勾选,表示您已确定考生个人信息及报考信息无误。                                                                                                    |   |            |
|                                                         | 去支付 取消                                                                                                    |   | ~          |

| Ę  | 提示                                     | ×                |
|----|----------------------------------------|------------------|
| 考  | ② 请考生在进行缴费前,慎<br>考信息和报考科目,确认<br>行网上支付! | 重核对所有报<br>无误后,再进 |
| Ēi | 确定取消                                   | á                |

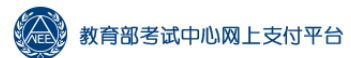

| 支付用途     | 第58次NCRE报名费       |         |           |
|----------|-------------------|---------|-----------|
| 支付来源     | 全国计算机等级考试(江<br>苏) | 考生姓名    | Ż         |
| 支付金额     | 70元人民币            | NEEA ID | 7F7CAB99A |
|          |                   |         |           |
| 选择支付方式 > |                   |         |           |
|          |                   | (四) 招商银 |           |

| 支付 | 结果>                        |                                                       |
|----|----------------------------|-------------------------------------------------------|
|    | ✔ 支付成功                     |                                                       |
|    | 支付项目                       | 全国计算机等级考试(江苏)                                         |
|    | 支付人姓名                      | -                                                     |
|    | 支付方式                       | 支付宝(ALIPAY)                                           |
|    | 支付订单号                      | NC -20 .6652564                                       |
|    | 支付金额                       | 70元人民币                                                |
|    | 支付时间                       | 2019-12-17 16:12:56                                   |
|    | 提示:如果您的浏览器刚<br>浏览器允许本站点弹出窗 | 且止了弹出窗口,请点击下面的按钮返回报名系统。或设置<br>窗口后,刷新此页面,系统将自动跳转到报名系统。 |
|    |                            | 。<br>返回报名系统                                           |

提示: 支付后不要急着关闭网页, 待系统自动跳转到支付成功页面

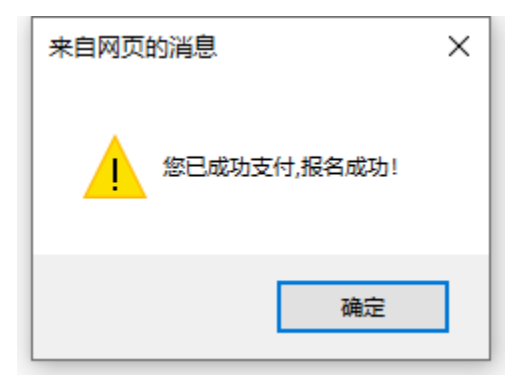